## 6. Creación dunha app de xestión para o uso do alumnado

Confederación Intersindical Galega Como avanzábamos no punto anterior imos crear unha app para o uso do noso alumnado ENSINO

Este módulo tan só conta con 18 horas lectivas polo que como sabedes imos empregar unha plataforma, Mobincube neste caso, que sen coñecementos algúns de linguaxes de programación vainos permitir elaborar unha app totalmente funcional.

No punto anterior que dedicabamos ao deseño da app falabamos dunha axenda dixital. Entendemos axenda dixital como unha app onde baixo o aspecto e estrutura dunha axenda convencional, ao consultar cada día sinalado como "activo" accedemos a outra páxina onde o alumnado poderá ter todo tipo de información, como por exemplo:

confede-action imapas de Google
aspg GALEGA
Confede-action intersindical Galega
ENSINO
páxina con información detallada creada completamente por nós

- unha páxina de wikipedia
- unha imaxe interactiva creada por nós nesta mesma plataforma ENSINO
  - unha páxina web externa
  - un vídeo aloxado en Youtube
  - deración interimidad salega deración interimidad salega ENSINO
- ederación Intersindical Galeg ENSINO

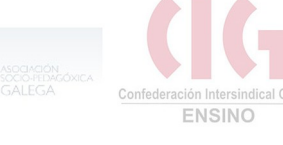

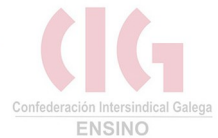

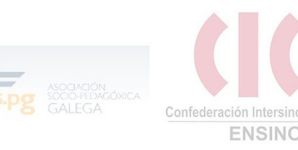

Pero imos comezar polo principio.

O primeiro paso, como en todas as plataformas, redes sociais, etc é rexistrarse e crear un usuario, isto faise dun xeito doado como o que xa estades afeitas e afeitos a facer:

Basta con acceder a web en www.mobincube.com/es/ e premer en EMPEZA GRATIS

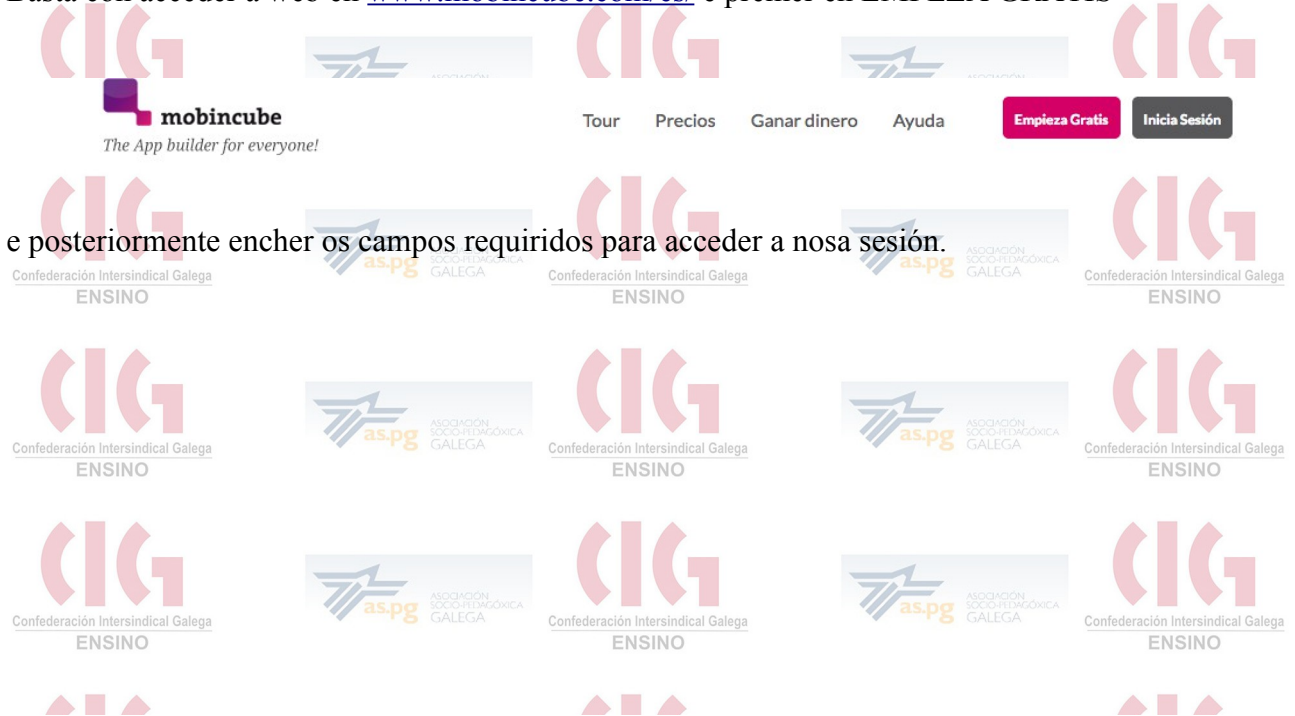

## ¡Bienvenido a Mobincube!

| ntroduzca el nombre de usuario | g+ Acceder con Google  |
|--------------------------------|------------------------|
| ntroduzca la contraseña        | f Acceder con Facebook |
| Repita la contraseña           | Y Acceder con Twitter  |
| ntroduzca su email             |                        |
| He leído las condiciones       |                        |
| Registrarse                    |                        |

É importante realizar este paso xa que Mobincube permítenos gardar e acceder varias apps no noso usuario polo que é un xeito xenial de ter sempre a seguridade de non perder o traballo e poder continualo en calquera computador.

De entrada a plataforma Mobincube non dispón dunha opción de creación de app que sexa directamente AXENDA senón que creremos unha app "híbrida" (parcialmente instalada no noso móbil ou tableta e parcialmente online) con forma de axenda.

Mobincube basease na creación de varias páxinas web pre-establecidadas que podemos combinar, e dicir, a nosa axenda en realidade é unha páxina web feita cas opcións dispoñibles en Mobincube aproveitando que unha delas ten o formato de axenda.

## Dentro de Mobincube

Unha vez dentro de mobincube o primeiro que debemos facer e dicirlle ao sistema que queremos crear unha nova app

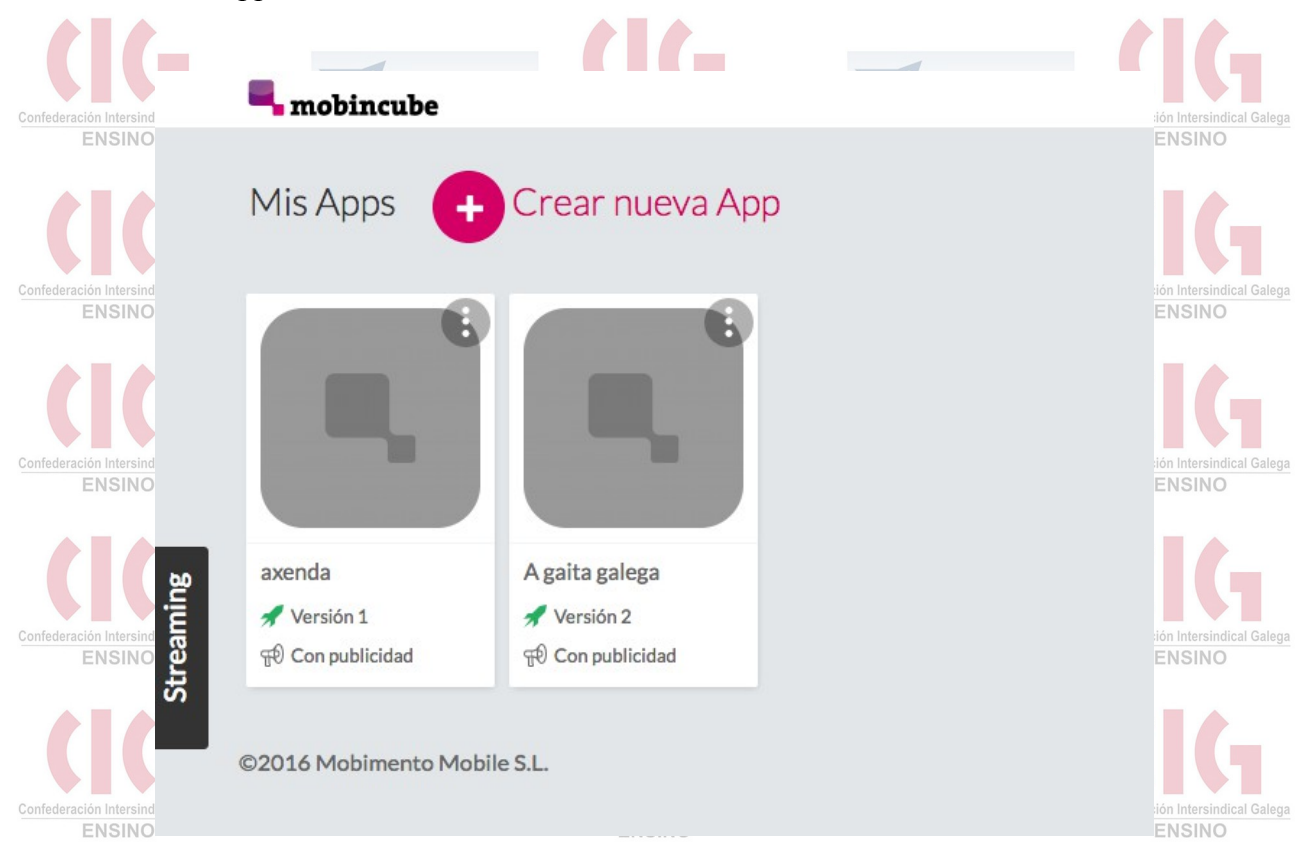

Neste caso vedes que xa temos creadas un par delas, será nestas iconas onde hai que premer a seguinte vez que queirades acceder as vosas apps para continuar o traballo ou modificalas.

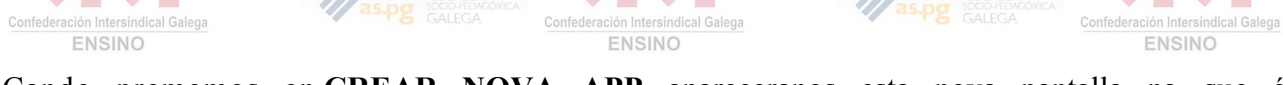

Cando prememos en **CREAR NOVA APP** apareceranos esta nova pantalla na que é IMPRESCINDIBLE poñer nome a nosa app e despois premer CREAR na opción DESDE CERO

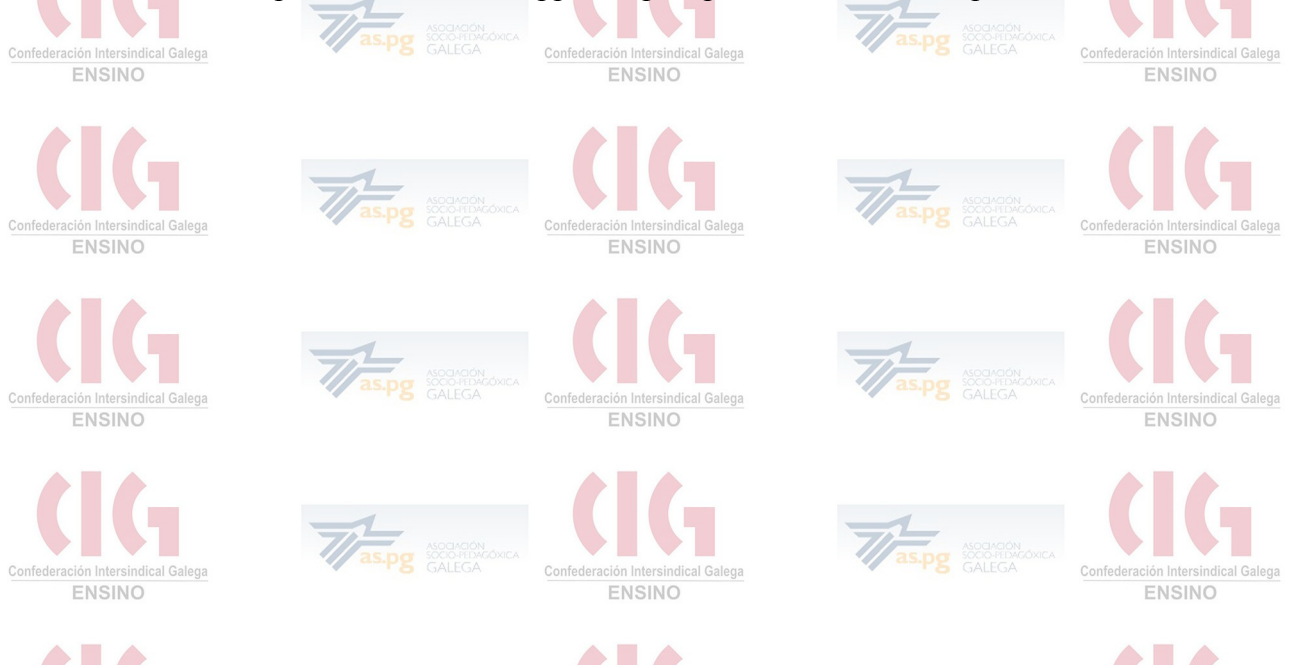

## Nombre de la App DESDE CERO 0 PLANTILLAS Puedes elegir de entre una serie de plantillas la que más se adapte a Si eres un usuario experto puedes elegir esta opción para crear una tu App. App desde cero. Después puedes ir cambiado el contenido de la plantilla para conseguir crear la App que tenías en mente. Crear Crear ¿Quieres utilizar las plantillas antiguas? Pincha aquí Unha vez feito isto xa estamos dentro do apartado funcional de Mobincube no que distinguimos varias seccións na súa parte superior: 🖥 mobincube Ampliar cuenta David Ramos AXENDA OK Info Edición Previsualización Finalizar Herramientas Neste intre a que nos interesa é EDICIÓN, polo que directamente prememos nela para chegar a esta pantalla:NO

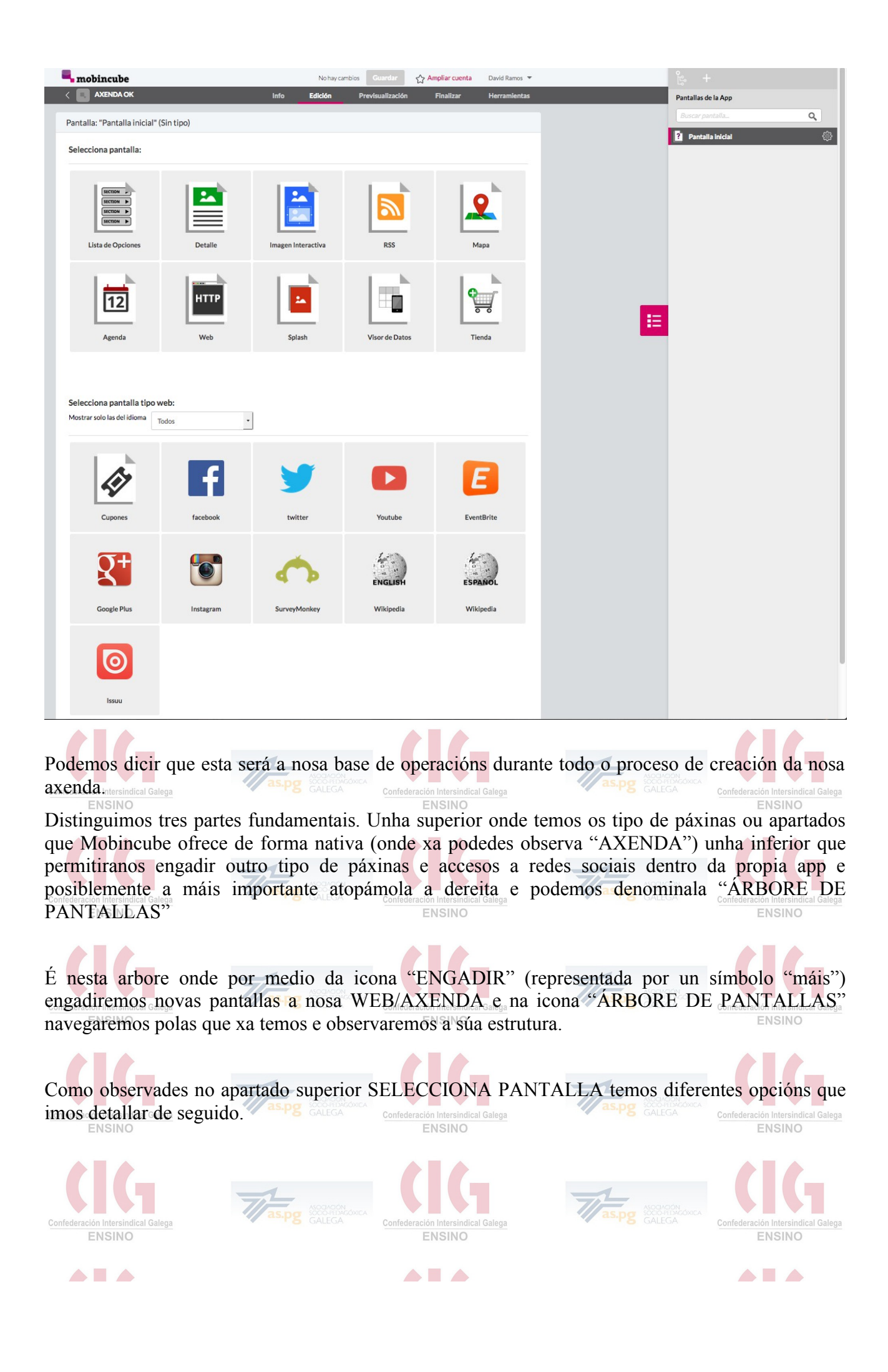

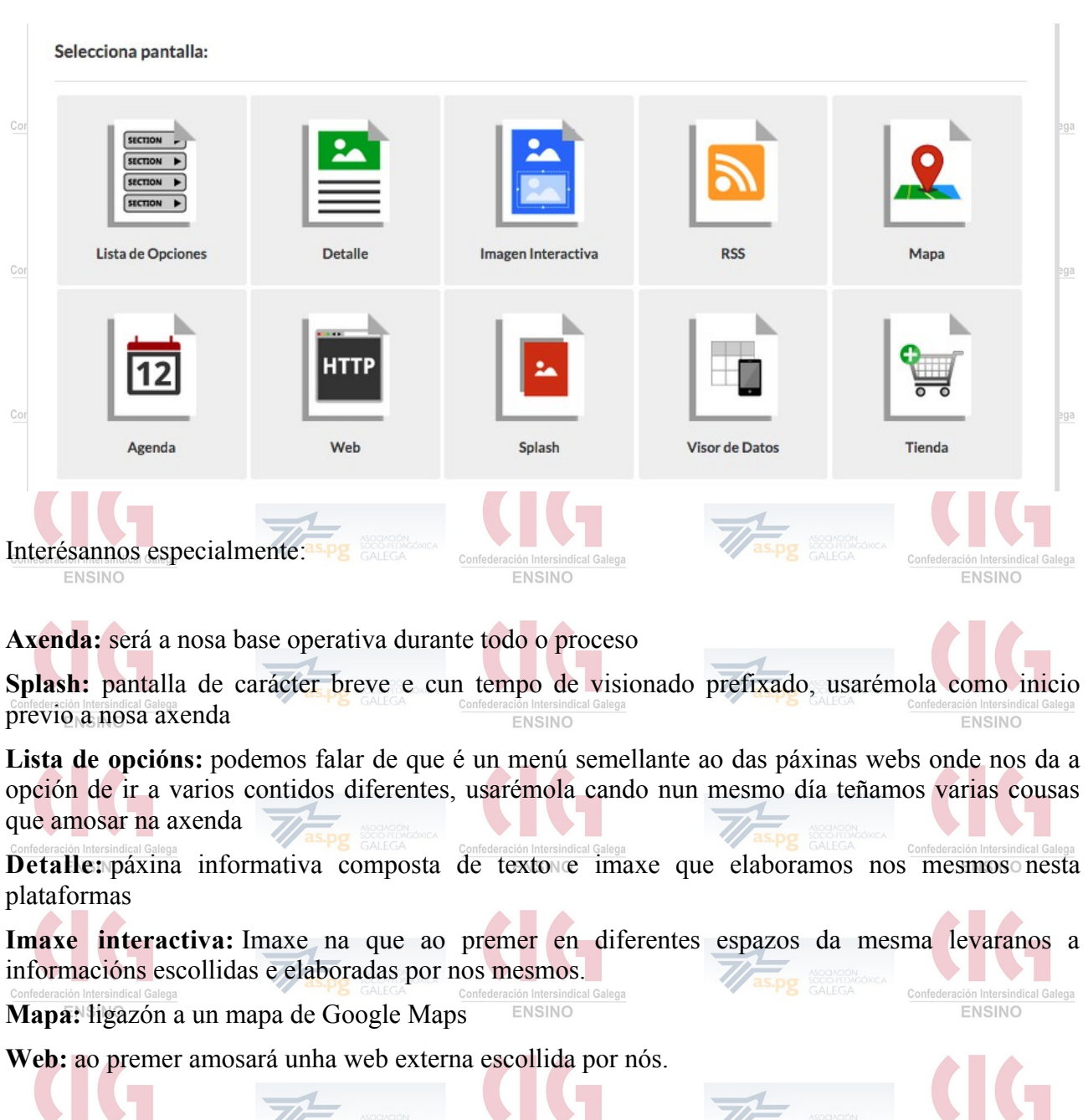

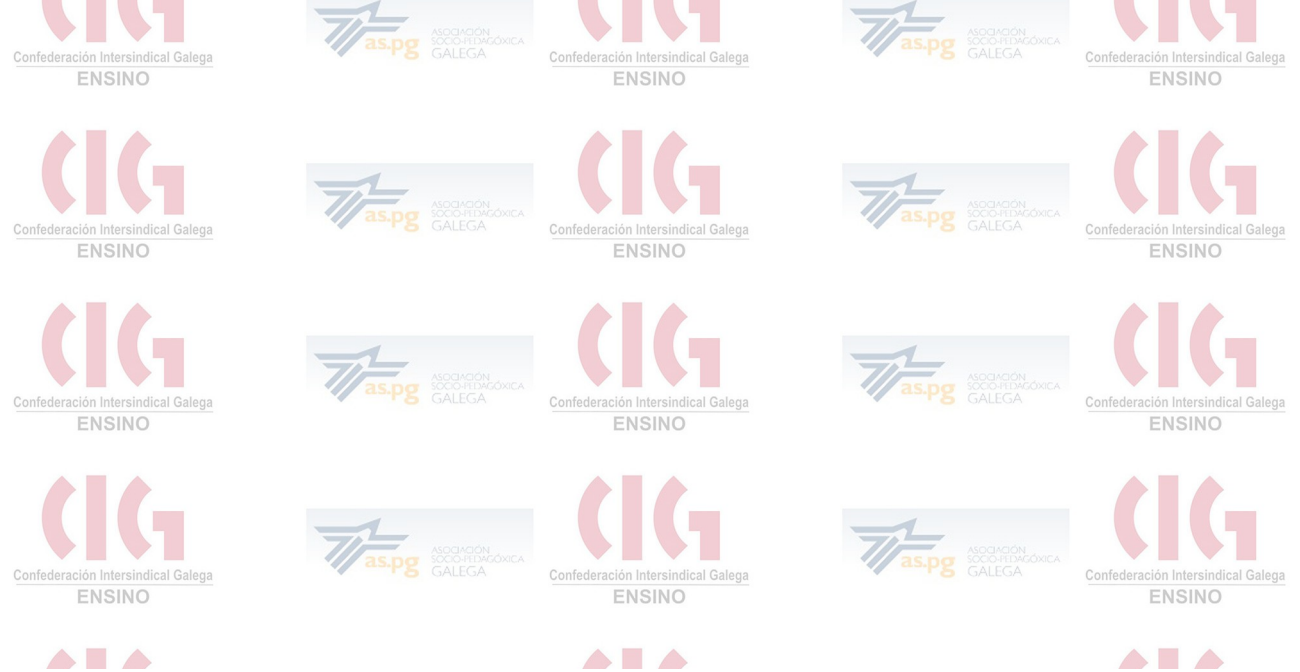